# Indirizzo: errori ACI F1527, F1528, F1529 - fltEqptStorageFull

## Sommario

InformazioniPrecedenti Avvio rapido per risolvere gli errori Passi dettagliati per la risoluzione degli errori Identificare la directory Verifica della capacità Pulizia file Errore generato il / Convalida difetti

# Introduzione

In questo documento vengono descritti i codici di errore ACI (Application Centric Infrastructure) F1527, F1528 e F1529 e le relative procedure di correzione.

## Premesse

Questi tre errori si verificano quando l'utilizzo della capacità di storage di un controller supera la soglia.

F1527 è un errore di avviso che si verifica quando l'utilizzo è superiore al 75%.

F1528 è un errore principale che si verifica quando l'utilizzo è compreso tra l'85% e il 90%.

F1529 è un errore critico che si verifica quando l'utilizzo è superiore al 90%.

```
code : F1529
cause : equipment-full
descr : Storage unit /techsupport on node 1 with hostname rtp-aci08-apic1 mounted at /techsupport is 10
dn : topology/pod-1/node-1/sys/ch/p-[/techsupport]-f-[/dev/mapper/vg_ifc0-techsupport]/fault-F1529
rule : eqpt-storage-full-critical
severity : critical
```

## Avvio rapido per risolvere gli errori

- 1. Identificare la directory che si trova alla capacità.
- 2. Verificare che la capacità sia stata raggiunta.

3. Pulire i file nella directory.

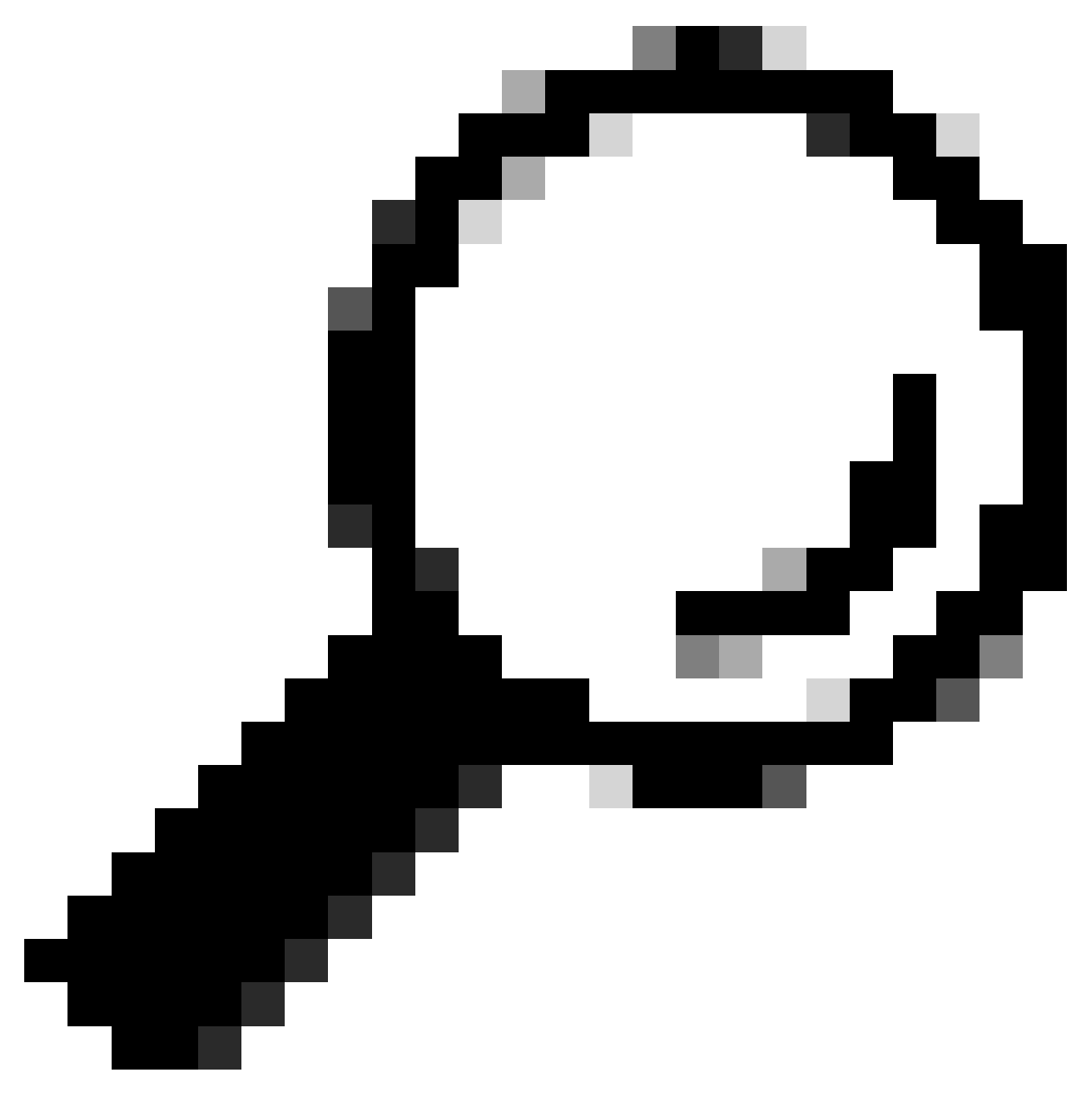

Suggerimento: È inoltre disponibile uno strumento automatizzato che consente di risolvere i problemi di consumo eccessivo dei dischi. Questo strumento identifica il punto di attivazione indicato nell'errore e fornisce un elenco di file che possono essere eliminati per liberare spazio su disco. È possibile accedere allo strumento all'indirizzo: <u>https://github.com/datacenter/aci-tac-scripts/tree/main/aci-exceeded-storage-allocation</u>

## Passi dettagliati per la risoluzione degli errori

## Identificare la directory

La directory in cui viene generato l'errore è identificata nella descrizione dell'errore.

Nei due esempi riportati di seguito, è possibile notare che l'errore F1527 viene generato in base alla directory /firmware e l'errore F1529 è associato a /techsupport.

È inoltre possibile vedere nella descrizione che gli errori vengono generati sul nodo 1.

```
code : F1527
descr : Storage unit /firmware on Node 1 mounted at /firmware is 76% full
dn : topology/pod-1/node-1/sys/ch/p-[/firmware]-f-[/dev/mapper/vg_ifc0-firmware]/fault-F1527
code : F1529
descr : Storage unit /techsupport on node 1 with hostname rtp-aci08-apic1 mounted at /techsupport is 10
dn : topology/pod-1/node-1/sys/ch/p-[/techsupport]-f-[/dev/mapper/vg_ifc0-techsupport]/fault-F1529
```

### Verifica della capacità

Una volta individuata la directory in cui è stato generato l'errore, è possibile utilizzare la CLI per verificare che lo spazio su disco utilizzato sia sufficiente.

Il comandodf -h, consente di visualizzare lo spazio su disco disponibile per ciascun mount. Nella tabella seguente è indicato che il /firmware utilizza il 76% dello spazio disponibile e/data/techsupportil 100%.

| rtp-aci08-apic1# df -h                     |      |      |       |      |                     |
|--------------------------------------------|------|------|-------|------|---------------------|
| Filesystem                                 | Size | Used | Avail | Use% | Mounted on          |
| /dev/vg_ifc0/boot                          | 40G  | 13G  | 25G   | 35%  | /bin                |
| /dev/mapper/vg_ifc0_ssd-data               | 176G | 4.2G | 162G  | 3%   | /var/log/dme        |
| devtmpfs                                   | 32G  | 0    | 32G   | 0%   | /dev                |
| tmpfs                                      | 4.0G | 182M | 3.9G  | 5%   | /dev/shm            |
| /dev/mapper/vg_ifc0-firmware               | 40G  | 28G  | 9.3G  | 76%  | /firmware           |
| /dev/mapper/vg_ifc0-scratch                | 40G  | 49M  | 38G   | 1%   | /home               |
| tmpfs                                      | 32G  | 0    | 32G   | 0%   | /sys/fs/cgroup      |
| <pre>/dev/mapper/vg_ifc0-techsupport</pre> | 40G  | 38G  | 0     | 100% | /data/techsupport   |
| tmpfs                                      | 16G  | 592K | 16G   | 1%   | /tmp                |
| /dev/sdc1                                  | 55M  | 1.2M | 49M   | 3%   | /tmp/bootflash      |
| tmpfs                                      | 2.0G | 721M | 1.3G  | 36%  | /var/log/dme/log    |
| /dev/mapper/vg_ifc0-logs                   | 40G  | 5.OG | 33G   | 14%  | /var/log/dme/oldlog |
| /dev/mapper/vg_ifc0-data2                  | 156G | 11G  | 137G  | 8%   | /data2              |
| /dev/mapper/vg_ifc0-dmecores               | 50G  | 53M  | 47G   | 1%   | /var/log/dme/core   |
| tmpfs                                      | 32G  | 9.0G | 23G   | 29%  | /var/run/utmp       |
|                                            |      |      |       |      |                     |

### Pulizia file

Dopo aver verificato la presenza della condizione di errore, è possibile pulire i file nella directory. A tale scopo, passare alla directory; è quindi possibile elencare i file per dimensione (Is -Iahs) e rimuovere eventuali file di grandi dimensioni (rm ) non più necessari. È quindi possibile verificare nuovamente con il comandodf-hche lo spazio sia stato pulito.

| rtp-aci08-a<br>rtp-aci08-a<br>total 38G | pic1# cd<br>pic1# ls | /data/tec<br>-lahS | hsupport |    |       |                                                                    |
|-----------------------------------------|----------------------|--------------------|----------|----|-------|--------------------------------------------------------------------|
| -rw-rr                                  | 1 admin              | admin              | 10G Aug  | 10 | 18:12 | dbgexp_tsod-case-12345_rtp-aci08-apic1_sysid-1_2023-07-            |
| -rw-rr                                  | 1 admin              | admin              | 9.4G Aug | 10 | 18:13 | dbgexp_tsod-case-12345_rtp-aci08-apic1_sysid-1_2023-07-            |
| -rr                                     | 1 ifc                | admin              | 3.9G Jul | 24 | 02:05 | dbgexp_tsod-case-12345_rtp-aci08-apic1_sysid-1_2023-07-            |
| -rr                                     | 1 ifc                | admin              | 3.7G Jul | 24 | 01:55 | dbgexp_tsod-case-12345_rtp-aci08-apic1_sysid-1_2023-07-            |
| -rr                                     | 1 ifc                | admin              | 2.5G May | 15 | 19:33 | dbgexp_tsod-upgrde427sto524d_rtp-aci08-apic1_sysid-1_20            |
| -rr                                     | 1 ifc                | admin              | 2.1G May | 4  | 19:17 | <pre>dbgexp_tsod-failed_upgrade_repro_rtp-aci08-apic1_sysid-</pre> |
| -rr                                     | 1 ifc                | admin              | 1.1G Aug | 10 | 18:04 | dbgexp_tsod-case-12345_rtp-aci08-apic1_sysid-1_2023-08-            |
| -rw-rr                                  | 1 admin              | admin              | 1.1G Aug | 10 | 18:11 | 1g.img                                                             |
| -rr                                     | 1 ifc                | admin              | 952M May | 4  | 19:17 | dbgexp_tsod-failed_upgrade_repro_pod8-spine1_sysid-201_            |
| -rr                                     | 1 ifc                | admin              | 946M May | 3  | 19:44 | dbgexp_tsod-failed_upgrade_repro_pod8-spine1_sysid-201_            |
| -rr                                     | 1 ifc                | admin              | 894M May | 15 | 19:27 | dbgexp_tsod-upgrde427sto524d_rtp-aci08-apic1_sysid-1_20            |
| -rr                                     | 1 ifc                | admin              | 892M May | 4  | 19:12 | <pre>dbgexp_tsod-failed_upgrade_repro_rtp-aci08-apic1_sysid-</pre> |
| -rr                                     | 1 ifc                | admin              | 253M Mar | 31 | 20:33 | dbgexp_tsod-12345_12345_sysid-105_2023-03-31T20-25UTC_1            |
| -rr                                     | 1 ifc                | admin              | 205M Jul | 18 | 14:40 | dbgexp_coreexp-default_pod8-spine3_sysid-203_2023-07-18            |
| -rr                                     | 1 ifc                | admin              | 141M Aug | 10 | 18:02 | dbgexp_tsod-case-12345_rtp-aci08-apic1_sysid-1_2023-08-            |
| -rr                                     | 1 ifc                | admin              | 134M Jul | 24 | 02:00 | dbgexp_tsod-case-12345_rtp-aci08-apic1_sysid-1_2023-07-            |
| -rr                                     | 1 ifc                | admin              | 130M May | 15 | 19:29 | <pre>dbgexp_tsod-upgrde427sto524d_rtp-aci08-apic1_sysid-1_20</pre> |

rtp-aci08-apic1# rm dbgexp\_tsod-case-12345\_rtp-aci08-apic1\_sysid-1\_2023-07-24T07-49UTC\_logs\_3of3.tgz
rtp-aci08-apic1# rm dbgexp\_tsod-case-12345\_rtp-aci08-apic1\_sysid-1\_2023-07-24T07-79UTC\_logs\_3of3.tgz
rtp-aci08-apic1# df -h | grep techsupport
/dev/mapper/vg\_ifc0-techsupport 40G 18G 20G 49% /data/techsupport

## Errore generato il /

Se la directory piena è la directory /, non sarà possibile pulire i file interessati senza essere la directory principale.

```
code : F1528
descr : Storage unit / on Node 1 with hostname rtp-aci08-apic1 mounted at / is 89% full
dn : topology/pod-1/node-1/sys/ch/p-[/]-f-[/dev/vg_ifc0/boot]/fault-F1528
```

Quando si utilizza il comandodf -hqui, non viene visualizzato alcun elemento montato su /. Utilizzare quel /bin pieno al 100%. Tuttavia, quando si visualizzano i file, si nota che viene utilizzato solo 606M e non 40G.

| rtp-aci08-api                    | c1# df -h   |         |     |      |              |         |        |                     |
|----------------------------------|-------------|---------|-----|------|--------------|---------|--------|---------------------|
| Filesystem                       |             |         |     | Size | e Used       | l Avail | Use%   | Mounted on          |
| /dev/vg_ifc0/boot                |             |         |     | 400  | G 400        | 5 0     | 100%   | /bin                |
| /dev/mapper/v                    | g_ifc0_ssd· | -data   |     | 1760 | <b>4.2</b> 0 | 5 162G  | 3%     | /var/log/dme        |
| devtmpfs                         |             |         |     | 320  | ; (          | ) 32G   | 0%     | /dev                |
| tmpfs                            |             |         |     | 4.00 | 5 182M       | 1 3.9G  | 5%     | /dev/shm            |
| /dev/mapper/v                    | g_ifc0-firr | nware   |     | 400  | 5 280        | 5 9.3G  | 76%    | /firmware           |
| /dev/mapper/v                    | g_ifc0-scra | atch    |     | 400  | 5 49N        | 1 38G   | 1%     | /home               |
| tmpfs                            |             |         |     | 320  | ; (          | ) 32G   | 0%     | /sys/fs/cgroup      |
| /dev/mapper/v                    | g_ifc0-tech | nsuppor | ٠t  | 400  | i 180        | 5 20G   | 49%    | /data/techsupport   |
| tmpfs                            |             |         |     | 160  | 592k         | ( 16G   | 1%     | /tmp                |
| /dev/sdc1                        |             |         |     | 55M  | 1 1.2M       | 1 49M   | 3%     | /tmp/bootflash      |
| tmpfs                            |             |         |     | 2.00 | 5 726N       | 1 1.3G  | 36%    | /var/log/dme/log    |
| /dev/mapper/vg_ifc0-logs         |             |         |     | 400  | 5.10         | G 33G   | 14%    | /var/log/dme/oldlog |
| /dev/mapper/vg_ifc0-data2        |             |         |     | 1560 | i 110        | G 137G  | 8%     | /data2              |
| /dev/mapper/vg_ifc0-dmecores     |             |         |     | 500  | 5 53N        | 1 47G   | 1%     | /var/log/dme/core   |
| tmpfs                            |             |         |     | 320  | 5 7.10       | G 25G   | 23%    | /var/run/utmp       |
| rtp-aci08-apic1# cd /bin         |             |         |     |      |              |         |        |                     |
| rtp-aci08-apic1# ls -lahS   head |             |         |     |      |              |         |        |                     |
| total 606M                       |             |         |     |      |              |         |        |                     |
| -rwxr-xr-x 1                     | root root   | 103M    | Jul | 26   | 20:44        | nomad   |        |                     |
| -rwxr-xr-x 1                     | root root   | 60M     | Mar | 1    | 2021         | podman  |        |                     |
| -rwxr-xr-x 1                     | root root   | 51M     | Sep | 9    | 2020         | contai  | nerd   |                     |
| -rwxr-xr-x 1                     | root root   | 47M     | Aug | 4    | 2021         | consul  |        |                     |
| -rwxr-xr-x 1                     | root root   | 32M     | Apr | 27   | 2021         | atomix  |        |                     |
| -rwxr-xr-x 1                     | root root   | 30M     | Apr | 27   | 2021         | atomix  | -downg | grade-grub          |
| -rwxr-xr-x 1                     | root root   | 26M     | Sep | 9    | 2020         | ctr     |        |                     |
| -rwxr-xr-x 1                     | root root   | 25M     | Feb | 13   | 2019         | etcd    |        |                     |
| -rwxr-xr-x 1                     | root root   | 21M     | Feb | 13   | 2019         | etcdct  | 1      |                     |

Per visualizzare i file che occupano effettivamente lo spazio su /, è necessario accedere alla CLI di APIC con il login root.

A tale scopo, è necessario contattare Cisco TAC per assistenza.

# Convalida difetti

CSCwj42027

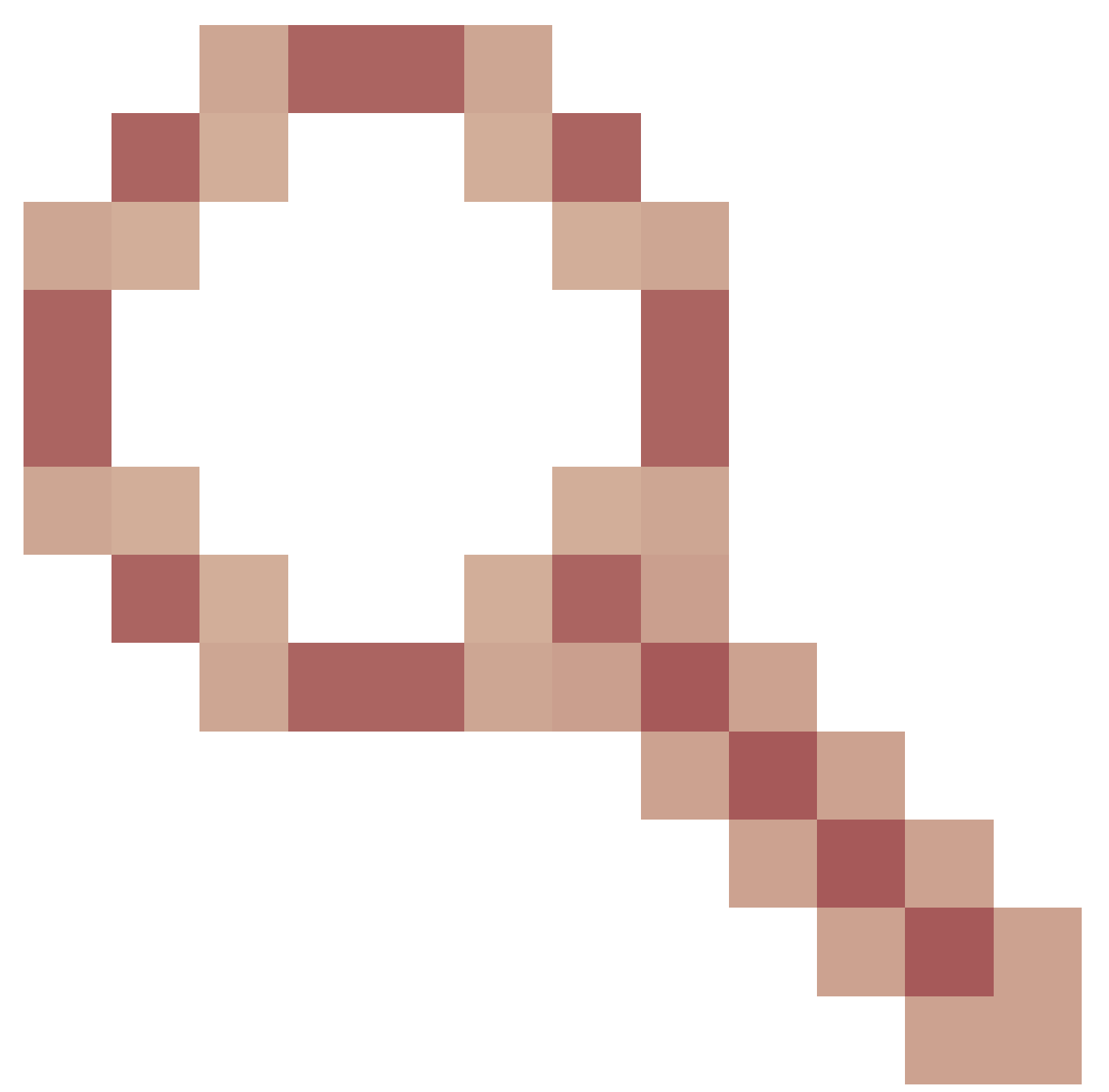

- Cartella di log DME utilizzata al 75% in APIC

Le versioni software interessate possono generare un errore con la descrizione "Unità di archiviazione /dati/log sul nodo <#> con nome host <NOMEHOST> montato in /dati/log è <##>% pieno". Diversi file di log nella directory /data/log non possono essere ruotati a 20 MB.

Contattare TAC per troncare eventuali file di registro di grandi dimensioni e applicare una soluzione non persistente per evitare il ripetersi dell'errore.

Riferimento: https://bst.cloudapps.cisco.com/bugsearch/bug/CSCwj42027

#### Informazioni su questa traduzione

Cisco ha tradotto questo documento utilizzando una combinazione di tecnologie automatiche e umane per offrire ai nostri utenti in tutto il mondo contenuti di supporto nella propria lingua. Si noti che anche la migliore traduzione automatica non sarà mai accurata come quella fornita da un traduttore professionista. Cisco Systems, Inc. non si assume alcuna responsabilità per l'accuratezza di queste traduzioni e consiglia di consultare sempre il documento originale in inglese (disponibile al link fornito).